## Inserimento di file

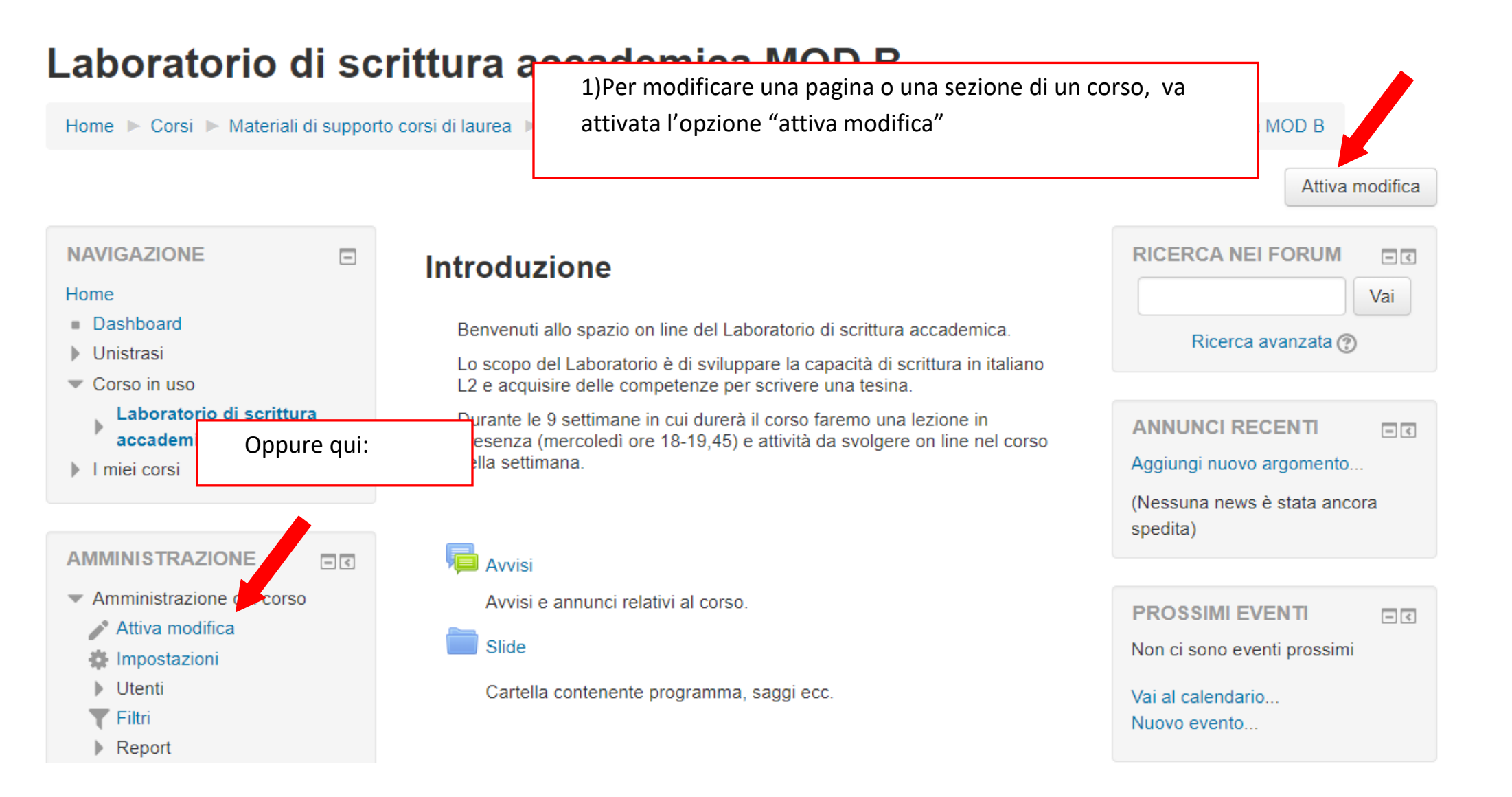

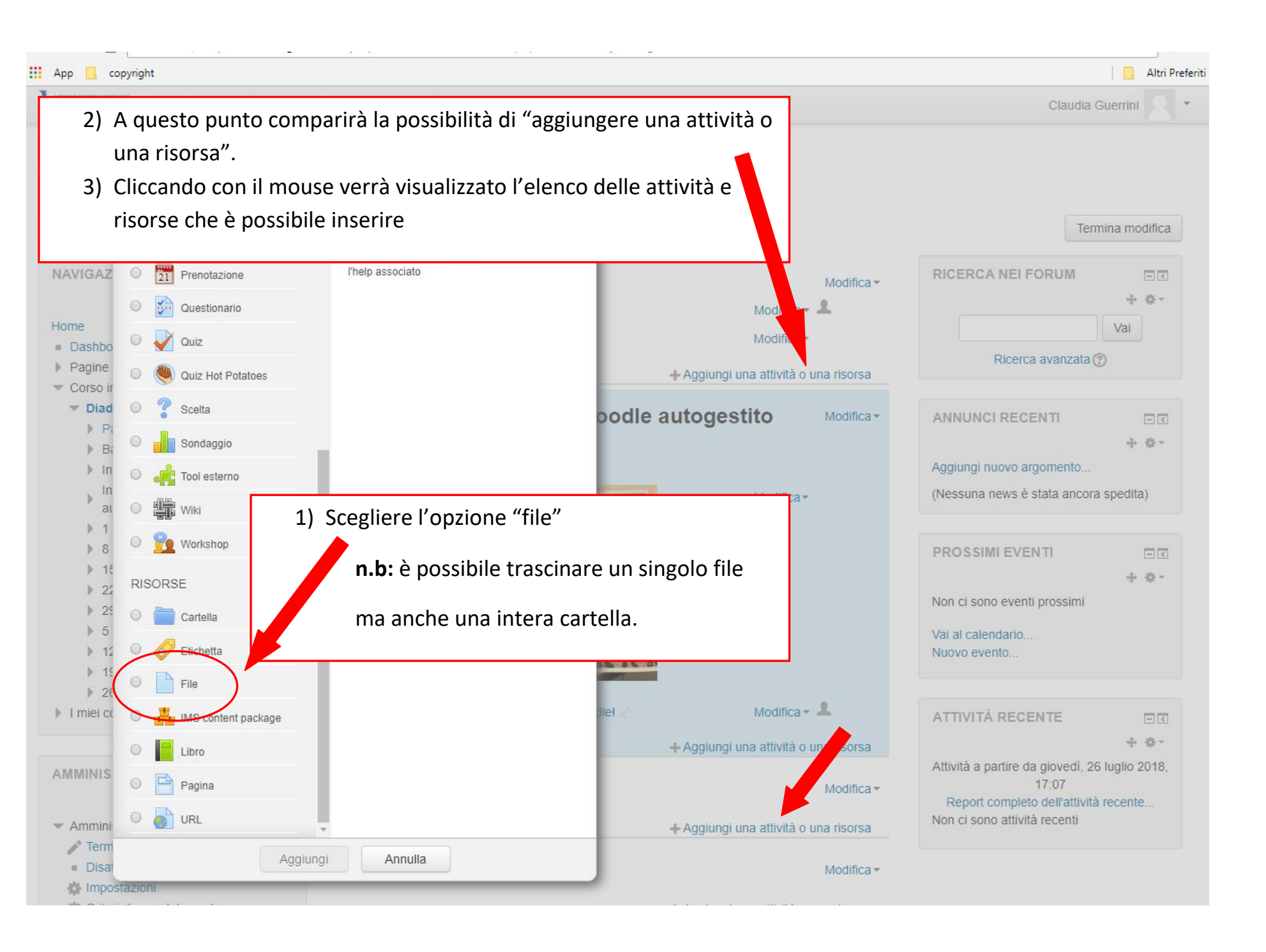